## Student Workers (Federal Work Study and Departmental) U-Online Self-Service Direct Deposit Guide for Establishing Your Payroll Bank Account Direct Deposit

| UNE                      | UNIVERSITY OF<br>NEW ENGLAND                                       |                               |
|--------------------------|--------------------------------------------------------------------|-------------------------------|
| As an active LINE studen | t worker for either Federal Work Study or Departmental Student Emp | lovmont you can ostablish and |

As an active UNE student worker for either Federal Work Study or Departmental Student Employment, you can establish and manage your Payroll direct deposit account via U-Online.

If you have questions or need assistance, please contact the UNE Payroll Office: E-mail: payroll@une.edu Phone: (207) 602-2343

## To access U-Online Self-Service Direct Deposit:

- Log into U-Online and select Employee Services, Pay Information, Direct Deposit Allocation.
- If you are a student, you can also log into U-Online and select Personal Information and Settings, Direct Deposit Allocation.

## Direct Deposit Allocation:

| UNIVERSITY OF<br>NEW ENGLAND                                                                         |                    |                    |                 |           |                | Direct Deposit Allocation                                                                                         |
|----------------------------------------------------------------------------------------------------|--------------------|--------------------|-----------------|-----------|----------------|----------------------------------------------------------------------------------------------------|
| Personal Information Employee Services Search Go Ret                                                 | URN TO MENU SI     | TE MAP HELP EXIT   |                 |           |                | This screen displays the direct deposit<br>allocations for your current Payroll and<br>Accounts Payable accounts. |
| Direct Deposit Allocation                                                                            |                    |                    |                 |           |                | Fach account is identified as a Douroll or                                                                        |
| $\blacksquare$ The following accounts are listed in the order in which your pay will be distributed. |                    |                    |                 |           |                | Accounts Payable direct deposit by a                                                                              |
| Pay Distribution as of Sep 30, 2016                                                                  |                    |                    |                 |           |                | "Yes" displayed under the <b>Payroll</b>                                                                          |
| Bank Name Routing Number Account Number Account Type Net Pay                                         | Distribution       |                    |                 |           |                | column or Accounts Pavable column.                                                                                |
| TD BANKNORTH 211274450 099999999 Checking                                                            | 1,389.21           |                    |                 |           |                | ·····                                                                                                    |
| Total Net Pay                                                                                        | 1,389.21           |                    |                 |           |                |                                                                                                    |
|                                                                                                    |                    |                    |                 |           |                | To establish or modify Payroll direct                                                                             |
| Proposed Pay Distribution:                                                                           |                    |                    |                 |           |                | denosit allocations select >                                                                                      |
| Bank Name Routing Number Account Number Account Type P                                               | riority Amoun      | t or Percent Net P | ay Distribution | Payroll A | counts Payable | deposit anotations, select >                                                                                      |
| PEOPLES UNITED BANK 221172186 123456789 Checking                                                     | 1                  | \$ 75.00           | 75.00           | Yes       | No             |                                                                                                    |
| PEOPLES UNITED BANK 221172186 111111111 Savings                                                      | 2                  | 10.00%             | 131.42          | Yes       | No             | Undate Direct Deposit Allocation                                                                                  |
| TD BANKNORTH 211274450 999999999 Checking                                                            | 3                  | Remaining          | 1,182.79        | Yes       | No             | oputte Briete Beposit / modulion                                                                                  |
| TD BANKNORTH 211274450 999999999 Checking                                                            | 4                  |                    | l l             | No        | Yes            |                                                                                                    |
| Total Net Pay                                                                                        |                    | _                  | 1,389.21        |           |                |                                                                                                    |
| Update Direct I                                                                                      | Deposit Allocation |                    |                 |           |                |                                                                                                    |
|                                                                                                    |                    |                    |                 |           |                |                                                                                                    |

| pdate Direct Deposit Allocation       In the product of the product of                                                                                                    | date Direct Deposit Allocation       routing number and account information to add a direct deposit, then choose Save.         inter the bank routing number and account information to add a direct deposit, then choose Save.       num         inter the bank routing number and account information to add a direct deposit, then choose Save.       num         inter the bank routing number and account information to add a direct deposit, then choose Save.       num         inter the bank routing number account information to add a direct deposit, then choose Save.       num         inter the bank routing number account Number Account Type Priority Amount or Percent Status       num         Accounts Payable Daposit:       intillillillillillillillillillillillillill                                                                                                    | addate Direct Deposit Allocation                                                                                                    | date Direct Deposit Allocation       number         where is bank name is change an existing record, or select different priorities and the reorder button to change the order of existing record.       num         is the shark name is change an existing record, or select different priorities and the reorder button to change the order of existing record.       num         is the shark name is change an existing record, or select different priorities and the reorder button to change the order of existing record.       num         is the share outing number and account information to add a direct deposit, then choose Save.       number         is the share outing number account Number Account Type Priority Amount or Percent Status       number         is the number       number       number         is the number       number       number         is the number       number       number         is the status.       number       number         is the status.       number       number         is the status.       number account Number Account Type Status Address Type Address Sequence Note       number         is the status.       number       number       number         is the recorde field.       number       number       number         number is payable Deposit:       number Account Type Status Address Type Address Sequence Note       number         number is payable Deposit                                                                                                    | earch                                                                                                    | Employee Service:                                                             | 5                                                | RETURN TO MEN                                   | U SITE MAP HE                          | LP EXIT                                 | To                                                                                                    |
|----------------------------------------------------------------------------------------------------|----------------------------------------------------------------------------------------------------|----------------------------------------------------------------------------------------------------|----------------------------------------------------------------------------------------------------|----------------------------------------------------------------------------------------------------|-------------------------------------------------------------------------------|--------------------------------------------------|-------------------------------------------------|----------------------------------------|-----------------------------------------|----------------------------------------------------------------------------------------------------|
| Select a bank name to change an existing record, or select different priorities and the reorder button to change the order of existing records.<br>For the bank roucing number and account information to add a direct deposit, then choose Bave.                                                                                                    | Accounts Payable bank can be shared with a Payroll direct deposit, however, only one Accounts Payable deposit:   Accounts Payable bank can be shared with a Payroll direct deposit, however, only one Accounts Payable deposit:   Accounts Payable bank can be shared with a Payroll direct deposit, however, only one Accounts Payable deposit:   Accounts Payable Deposit:   Accounts Payable Deposit:   Account Payable Deposit:   Account Payable Deposit:   Account Payable Deposit:   Main Account Mumber Account Number Account Type Status Address Type Address Sequence Note   Accounts Payable Deposit:   Mankers:   Payable Deposit:   Main Account Mumber Account Amber Account Payable Deposit:   Counts Payable Deposit:   Minimers:   Direct Deposit:   Minimers:   Direct Deposit:   Main Account Payable Deposit:   Minimers:   Direct Deposit:   Minimers:   Direct Deposit:   Minimers:   Direct Deposit:   Minimers:   Direct Deposit:   Minimers:   Direct Deposit:   Minimers:   Direct Deposit:   Minimers:   Direct Deposit:   Minimers:   Minimers:   Direct Deposit:   Minimers:   Minimers:   Direct Deposit:   Minimers:   Minimers:   Minimers:   Minimers:   Direct Deposit:   Minimers:   Minimers:   Minimers: <th><pre>state to bank name to change an existing record, or select different priorities and the reorder button to change the order of existing records.  for the the bank routing number and account information to add a direct deposit, then choose Save.  for the bank routing number and account information to add a direct deposit, then choose Save.  for the bank routing number and account information to add a direct deposit, then choose Save.  for the bank routing number account information to add a direct deposit, then choose Save.  for the bank routing number account information to add a direct deposit, then choose Save.  for the bank routing number account Number Account Type Priority Amount or Percent Status  for the bank can be shared with a Payroll direct deposit, however, only one Accounts Payable deposit can exist in Prenote or  for the status  for the status  for</pre></th> <th><pre>inter the bank name to change an existing record, or select different priorities and the reorder button to change the order of existing records.  if our provide the bank nucleing number and account information to add a direct deposit, then choose Save.  if our provide the bank nucleing number and account information to add a direct deposit, then choose Save.  if our provide the bank nucleing number account information to add a direct deposit, then choose Save.  if our provide the bank can be shared with a Payroll direct deposit, however, only one Accounts Payable deposit to provide the information to add a direct deposit, however, only one Accounts Payable deposit an exist in Prenote or if the Status.  Account if provide the bank can be shared with a Payroll direct deposit, however, only one Accounts Payable deposit an exist in Prenote or if the Status.  Account if provide the direct deposit, however, only one Accounts Payable deposit can exist in Prenote or if the Status.  Account if provide the direct deposit, however, only one Accounts Payable deposit can exist in Prenote or if the Status.  Account if provide the direct deposit, however, only one Accounts Payable deposit can exist in Prenote or if the Status.  Account if provide the direct deposit, however, only one Accounts Payable deposit can exist in Prenote or if the Status.  Account if provide the direct if provide the provide the provide the direct if the outing Number is provide the direct if provide the direct if the outing Number is provide the direct if provide the direct if provide the direct if provide the direct if provide the direct if provide the direct if the outing Number is provide the direct if provide the direct if provide the dire</pre></th> <th>lpdate Direct I</th> <th>Deposit Allo</th> <th>cation</th> <th></th> <th></th> <th></th> <th>rou</th> | <pre>state to bank name to change an existing record, or select different priorities and the reorder button to change the order of existing records.  for the the bank routing number and account information to add a direct deposit, then choose Save.  for the bank routing number and account information to add a direct deposit, then choose Save.  for the bank routing number and account information to add a direct deposit, then choose Save.  for the bank routing number account information to add a direct deposit, then choose Save.  for the bank routing number account information to add a direct deposit, then choose Save.  for the bank routing number account Number Account Type Priority Amount or Percent Status  for the bank can be shared with a Payroll direct deposit, however, only one Accounts Payable deposit can exist in Prenote or  for the status  for the status  for</pre>                                                                                                    | <pre>inter the bank name to change an existing record, or select different priorities and the reorder button to change the order of existing records.  if our provide the bank nucleing number and account information to add a direct deposit, then choose Save.  if our provide the bank nucleing number and account information to add a direct deposit, then choose Save.  if our provide the bank nucleing number account information to add a direct deposit, then choose Save.  if our provide the bank can be shared with a Payroll direct deposit, however, only one Accounts Payable deposit to provide the information to add a direct deposit, however, only one Accounts Payable deposit an exist in Prenote or if the Status.  Account if provide the bank can be shared with a Payroll direct deposit, however, only one Accounts Payable deposit an exist in Prenote or if the Status.  Account if provide the direct deposit, however, only one Accounts Payable deposit can exist in Prenote or if the Status.  Account if provide the direct deposit, however, only one Accounts Payable deposit can exist in Prenote or if the Status.  Account if provide the direct deposit, however, only one Accounts Payable deposit can exist in Prenote or if the Status.  Account if provide the direct deposit, however, only one Accounts Payable deposit can exist in Prenote or if the Status.  Account if provide the direct if provide the provide the provide the direct if the outing Number is provide the direct if provide the direct if the outing Number is provide the direct if provide the direct if provide the direct if provide the direct if provide the direct if provide the direct if the outing Number is provide the direct if provide the direct if provide the dire</pre>              | lpdate Direct I                                                                                                    | Deposit Allo                                                                  | cation                                           |                                                 |                                        |                                         | rou                                                                                                    |
| Image: Statement of the state state                                                                                                    | per  per  per  per  per  per  per  per                                                                                                    | Image: State and State and State an                                                                                                    | Image: Second Second                                                   | Select a bank name to<br>Enter the bank routing                                                                                                    | change an existing<br>g number and accou                                      | g record, or select dif<br>unt information to ad | ferent priorities and<br>d a direct deposit, tl | the reorder butto<br>then choose Save. | on to change the order of existing reco | <sup>rds.</sup> fou                                                                                                    |
| Image: Statement of the second statement of the second statement of the                                                                                                    | Implementation       Implementation         Implementation       Implementation         Implementation       Implementa                                                                                                    | Implementation       Implementation         Implementation       Implementation         Implementation       Implementa                                                                                                    | <pre>prevent the served of the server of the server of the</pre>              |                                                                                                    |                                                                               |                                                  |                                                 |                                        |                                         | per                                                                                                    |
| Image: Statement of the state of the state of the st                                                                                                    | Image: Construction of the construction of the construc                                                                                                    | 1.         Image: Control of the state of the state                                                                                                    | Image: Status       Image: Status         Image: Status       Image: Status         Image: Status                                                                                                    | John Jones<br>124 Main Street<br>Anywhere, MA 02345                                                                                                    | Date:                                                                         | /                                                |                                                 |                                        |                                         | inst                                                                                                    |
| 2.       2.         9 digit       Account         Number       Checking         Number       (-1778ghts)         Number       Checking         Number       Checking         Number       Number         Noting Number Account Number Account Type Priority Amount or Percent Status         OPLES UNITED BANK 221172186       11111111         Savings       120         BANKNORTH       211274450         SANKNORTH       211274450         BANKNORTH       211274450         Saving Saving Number Account Number Account Type Status         An Accounts Payable bank can be shared with a Payroll direct deposit, however, only one Accounts Payable deposit can exist in Prenote or<br>Active Status.         counts Payable Deposit:         Ink Name       Routing Number Account Number Account Type Status Address Type Address Sequence Note         Is BANKNORTH       212456789         count Number:       122456789         count Spayable Deposit:       Image: Checking Image: Checking Image: Check                                                                                                    | 2.  4.  4.  4.  4.  4.  4.  4.  4.  4.                                                                                                    | Starsmin       Case         Starsmin       Case         Starsming       Case <t< th=""><th>2. 2. 4. 4. 4. 4. 4. 4. 4. 4. 4. 4. 4. 4. 4.</th><th>EX</th><th>AMPLE</th><th>Detars</th><th></th><th></th><th></th><th>1.</th></t<>                                                                                                    | 2. 2. 4. 4. 4. 4. 4. 4. 4. 4. 4. 4. 4. 4. 4.                                                                                                    | EX                                                                                                    | AMPLE                                                                         | Detars                                           |                                                 |                                        |                                         | 1.                                                                                                    |
| 9 digit Account Valley (do not lackade)         yroll Allocation:         Ink Name       Routing Number Account Number Account Type Priority Amount or Percent Status         OPLES UNITED BARK 221172186       11111111         Savings       1w         BARKNORTH       211274450         BANKNORTH       211274450         BANKNORTH       211274450         BANKNORTH       211274450         Saving Save Status       Status         counts Payable bank can be shared with a Payroll direct deposit, however, only one Accounts Payable deposit can exist in Prenote or Active Status.         counts Payable Deposit:       Indicates a required field.         d Allocation:       Indicates a required field.         d Allocation:       Intext Status         nak Routing Number:       122455789         count Type:       Checking PEOPLES UNITED BANK         ivount or Percent:       75.00         yroll Deposit:       Secure Status         indicates a required field.       Secure Status                                                                                                    | High Account Count Count Number Account Number Account Type Priority Amount or Percent Status         Intervention of the second status of the second status of th                                                                                                    | <pre>a digit Account State State Sta</pre>                                                                                                    | Allocation:       •         India Account       Number Account Number Account Type Priority Amount or Percent Status         PLES UNITED BANK 221172186       11111111         Savins Payable Dank       211274450         Status       31111111         Savins Payable bank can be shared with a Payroll direct deposit, however, only one Accounts Payable deposit can exist in Prenote or the Status         Accounts Payable Deposit:       •         Allocation:       •         Allocation:       •         Allocation:       •         Allocation:       •         Allocation:       •         Allocation:       •         Allocation:       •         Allocation:       •         Allocation:       •         Allocation:       •         Allocation:       •         Ining Amount:       •         Ining Amount:       •         Ining Amount:       •         Ining Amount:       •         Ining Amount:       •         Ining Amount:       •         Ining Amount:       •         Ining Amount:       •         Ining Amount:       •         Ining Amount:       •                                                                                                    | 123456789 123456789                                                                                                    |                                                                               |                                                  |                                                 |                                        |                                         | 2.                                                                                                    |
| wroll Allocation:   nk Name   Noting Number Account Number Account Type Priority Amount or Percent Status   OPLES UNITED BANK 221172186   11111111   Savings   11111111   Savings   211274450   11111111   Savings   211274450   11111111   Savings   211274450   99999999   Checking   311   Active Status.   counts Payable bank can be shared with a Payroll direct deposit, however, only one Accounts Payable deposit can exist in Prenote or Active Status. counts Payable Deposit: nk Name Routing Number Account Number Account Type Status Address Type Address Sequence Note BANKNORTH 211274450 99999999 Checking Prenote indicates a required field. d Allocation: nk Routing Number: • [221172186 peopLES UNITED BANK count Type: Checking@ maining Amount: i [23456789 count Yumine: pionts Payable Deposit: i ount or Percent: 75.00 Amount@ pret Deposit: i ount Payable Deposit: i ount Payable Deposit: i ount Payable Deposit: i ount Payable Deposit: i ount Payable Deposit: i ount Payable Deposit: i ount Status i ount Payable Deposit: i ount Payable Deposit: <                                                                                                    | and Allocation: <ul> <li>K Name</li> <li>Routing Number Account Number Account Type Priority Amount or Percent Status</li> </ul> <li>PLES UNITED BANK 221172186         <ul> <li>11111111</li> <li>Savings</li> <li>120</li> <li>S50.00 Prenote</li> <li>AMKNORTH</li> <li>211274450</li> <li>11111111</li> <li>Savings</li> <li>120</li> <li>S50.00 Prenote</li> </ul> </li> <li>         Accounts Payable bank can be shared with a Payroll direct deposit, however, only one Accounts Payable deposit can exist in Prenote or the Status</li> <li>         Accounts Payable Deposit:         <ul> <li>K Name</li> <li>Routing Number Account Number Account Type Status Address Type Address Sequence Note</li> <li>AMKNORTH</li> <li>120456789</li> <li>Int Type:</li> <li>Checking Intercent Payable Deposit:</li> <li>Int or Percent:</li> <li>Isolating Amount:</li> <li>Int or Percent:</li> <li>Isolating Amount:</li> <li>Int or Percent:</li> <li>Isolating Amount:</li> <li>Int or Percent:</li> <li>Isolating Amount:</li> <li>Int or Percent:</li> <li>Isolating Amount:</li> <li>Int or Percent:</li> <li>Isolating Amount:</li> <li>Isolating Amount:</li> <li>Isolating Amount:</li> <li>Isolating Amount:</li> <li>Isolating Amount:</li> <li>Isolating Amount:</li> <li>Isolating Amount:</li> <li>Isolating Amount:</li> <li>Isolating Amount:</li> <li>Isolating Amount:</li> <li>Isolating Amount:</li> <li>Isolating</li> <li>Isolating</li></ul></li>                                                                                                    | avance       Routing Number Account Number Account Type Priority Amount or Percent Status         bPLES UNITED BANK 221172186       11111111       Savings       10.00% Prenote         BANKNORTH       211274450       11111111       Savings       20       \$50.00 Prenote         BANKNORTH       211274450       99999999       Checking       Remaining Prenote       •         order       •       •       •       •       •         n Accounts Payable Deposit:       •       •       •       •         k Name       Routing Number Account Number Account Type Status Address Type Address Sequence Note       •       •         BANKNORTH       21172186       Prenote       •       •       •         indicates a required field.       3.       Aftr       •       •         // Allocation:       •       •       •       •         indicates a required field.       •       •       •       •         // Allocation:       •       •       •       •       •         ining Amount:       •       •       •       •       •       •         ount Type:       •       •       •       •       •       •       •       •                                                                                                    | Image: Second Status         Image: Second Status                                                                                                    | 9 digit Accoun<br>Routing Numbe<br>Number (1-17 dig                                                                                                    | r Nu<br>its) (do not                                                          | neck<br>Imber<br>t include)                      |                                                 |                                        |                                         |                                                                                                    |
| Inclusion:   An Account Number Account Number Account Type Priority Amount or Percent Status   DPLES UNITED BANK 221172186   11111111   Savings   Image: Status   DANK NORTH   211274450   11111111   Savings   Savings                                                                                                    | of/ Allocation:         k Name       Routing Number Account Number Account Type Priority Amount or Percent Status         PLES UNITED BANK 221172186       11111111       Savings       120       \$50.00 Prenote         AAKKNORTH       211274450       99999999       Checking       SW       Remaining Prenote         AAKKNORTH       211274450       99999999       Checking       SW       Remaining Prenote         order       .       .       .       .       .       .         A cocunts Payable bank can be shared with a Payroll direct deposit, however, only one Accounts Payable deposit can exist in Prenote or tive Status.       .       .       .         unts Payable Deposit:       .       .       .       .       .       .         AlkContrion:       .       .       .       .       .       .       .         vidicates a required field.       .       .       .       .       .       .       .       .       .       .       .       .       .       .       .       .       .       .       .       .       .       .       .       .       .       .       .       .       .       .       .       .       .       .       .       .<                                                                                                    | Avance       Routing Number Account Number Account Type Priority Amount or Percent Status       •         PDLES UNITED BANK 221172186       11111111       Savings       11111111       Savings       11111111       Savings       11111111       Savings       11111111       Savings       11111111       Savings       11111111       Savings       11111111       Savings       11111111       Savings       11111111       Savings       11111111       Savings       11111111       Savings       111111111       Savings       111111111       Savings       Stonoprenete       Interpretation       Interpretation                                                                                                    | A Name       Routing Number Account Number Account Type Priority Amount or Percent Status       •         PLES UNITED BANK 221172186       11111111       Savings       10.00% Prenote         SANKNORTH       211274450       11111111       Savings       10.00% Prenote         SANKNORTH       211274450       999999999       Checking       SW       Remaining Prenote         Accounts Payable bank can be shared with a Payroll direct deposit, however, only one Accounts Payable deposit can exist in Prenote or the Status.       •       •         Notice Status.       •       •       •       •         Alkontoff 211274450       99999999       Checking       Prenote       •         *       *       •       •       •       •         *       Name       Routing Number Account Number Account Type Status Address Type Address Sequence Note       •         MANKNORTH       21172186       PEOPLES UNITED BANK       3.         Allocation:       *       •       •         Name Routing Number:       122456789       •       •         unt or Percent:       ?5.00       Amount *       •       Seld         unt or Payable Deposit:       •       •       •       •         unt or Payable Deposit:       • <td< th=""><th></th><th></th><th></th><th></th><th></th><th></th><th>•</th></td<>                                                                                                    |                                                                                                    |                                                                               |                                                  |                                                 |                                        |                                         | •                                                                                                    |
| SPLES UNITED BANK 221172186 11111111 Savings Image: SS0.00 Prenote   BANKNORTH 211274450 11111111 Savings SS0.00 Prenote   BANKNORTH 211274450 99999999 Checking Remaining Prenote   sorder   In Accounts Payable bank can be shared with a Payroll direct deposit, however, only one Accounts Payable deposit can exist in Prenote or In Accounts Payable Deposit: In Accounts Payable Deposit: In Accounts Payable Deposit: In Account Number Account Type Status Address Type Address Sequence Note BANKNORTH 211274450 999999999 Checking Prenote Indicates a required field. In Allocation: In Allocation: In Allocation: In Allocation: In Allocation: In Allocation: In Allocation: In Allocation: In Allocation: In Allocation: In Allocation: In Allocation: In Allocation: In Allocation: In Allocation: In Checking Image: Status Address Type Address Sequence Note In Allocation: In Allocation: In Allocation: In Allocation: In Allocation: In Allocation: In Allocation: In Allocation: In Allocation: In Allocation: In Allocation: In Allocation: In Allocation: In Allocation: In Allocation: In Allocation: In In In In Internet Internet Intern                                                                                                    | PLES UNITED BANK 221172186 1111111 Savings I Y 550.00 Prenote<br>AAKKNORTH 211274450 11111111 Savings 2 S 550.00 Prenote<br>AAKKNORTH 211274450 999999999 Checking 3 Remaining Prenote<br>at Accounts Payable bank can be shared with a Payroll direct deposit, however, only one Accounts Payable deposit can exist in Prenote or<br>tive Status.<br>Accounts Payable Deposit:<br>k Name Routing Number Account Type Status Address Type Address Sequence Note<br>ANKNORTH 211274450 99999999 Checking Prenote<br>widicates a required field.<br>Allocation:<br>R Routing Number: * [22172186 PEOPLES UNITED BANK<br>unt Number:* [22172186 PEOPLES UNITED BANK<br>unt Number:* [22172186 PEOPLES UNITED BANK<br>unt Number:* [22172186 PEOPLES UNITED BANK<br>unt Payable Deposit:<br>@ Direct Deposit Allocation<br>* Image Routing Address Sequence Note<br>* The success of the status of the status of                                                                                                    | SPLES UNITED BANK 221172186       11111111       Savings       1 Sovings       1 Sovings       2 Soving       5 Soving Prenote         BANKNORTH       211274450       11111111       Savings       2 Soving       Soving       Soving       Soving       Remaining Prenote       •         sorder       an Accounts Payable bank can be shared with a Payroll direct deposit, however, only one Accounts Payable deposit can exist in Prenote or cive Status.       •       •       •       •       •       •       •       •       •       •       •       •       •       •       •       •       •       •       •       •       •       •       •       •       •       •       •       •       •       •       •       •       •       •       •       •       •       •       •       •       •       •       •       •       •       •       •       •       •       •       •       •       •       •       •       •       •       •       •       •       •       •       •       •       •       •       •       •       •       •       •       •       •       •       •       •       •       •       •       •       <                                                                                                    | PLES UNITED BANK 221172186 11111111 Savings 1 1 1 1 1 1 1 Savings 1 1 1 1 1 1 1 1 1 Savings   SANKNORTH 211274450 11111111 Savings 2 1 2 1 2 1 2 1 2 1 2 1 2 1 2 1 2 1 2 1                                                                                                    | nk Name                                                                                                    | Routing Num                                                                   | ber Account Num                                  | ber Account Typ                                 | e Priority Amo                         | unt or Percent Status                   | •                                                                                                    |
| BANKNORTH 211274450 11111111 Savings 2 S50.00 Prenote<br>BANKNORTH 211274450 99999999 Checking 3 Remaining Prenote<br>ender<br>In Accounts Payable bank can be shared with a Payroll direct deposit, however, only one Accounts Payable deposit can exist in Prenote or<br>ctive Status.<br>Ounts Payable Deposit:<br>In Accounts Payable Deposit:<br>In Accounts Payable Deposit:<br>In Accounts Payable Deposit:<br>In Accounts Payable Deposit:<br>In Accounts Payable Deposit:<br>In Accounts Payable Deposit:<br>In Accounts Payable Deposit:<br>In Account Number Account Type Status Address Type Address Sequence Note<br>BANKNORTH 211274450 99999999 Checking Prenote<br>Indicates a required field.<br>In Allocation:<br>In Account Number: 123456789<br>Ount Type: Checking Manount Opercent: 75.00 Amount Manount Sequence<br>In Amount Manount:<br>Direct Deposit Allocation<br>Pirect Deposit Allocation<br>In Allocation:<br>In Allocation:<br>In Amount Manount Direct Deposit Allocation<br>In Amount Manount Direct Deposit Allocation<br>In Allocation:<br>In Amount Manount Direct Deposit Allocation                                                                                                    | AMKNORTH       211274450       11111111       Savings       2 M       \$50.00 Prenote         AMKNORTH       211274450       99999999       Checking       3 M       Remaining Prenote         ander       Accounts Payable bank can be shared with a Payroll direct deposit, however, only one Accounts Payable deposit can exist in Prenote or tive Status.       •         and Status       Mark Payable Deposit:       •       •         k Name       Routing Number Account Number Account Type Status Address Type Address Sequence Note       •         AlkKNORTH       211274450       99999999       Checking       Prenote         Alkinorth       211274450       99999999       Checking       Prenote         Alkinorth       211272450       99999999       Checking       Prenote         Allocation:       •       •       •       •         Allocation:       •       123456789       •       •         aning Amount:       •       •       •       •         allo poposit:       •       •       •       •         allo poposit:       •       •       •       •         Bissi acc       •       •       •       •         Int Routing Amberi:       •       •       • <td>BANKNORTH 211274450 11111111 Savings 2 Remaining Prenote<br/>BANKNORTH 211274450 999999999 Checking 3 Remaining Prenote<br/>ander<br/>an Accounts Payable bank can be shared with a Payroll direct deposit, however, only one Accounts Payable deposit can exist in Prenote or<br/>ctive Status.<br/>ants Payable Deposit:<br/>k Name Routing Number Account Number Account Type Status Address Type Address Sequence Note<br/>BANKNORTH 211274450 99999999 Checking Prenote<br/>indicates a required field.<br/>After<br/>aning Amount: 2123456789<br/>ount Type: Checking PEOPLES UNITED BANK<br/>ount Spayable Deposit: 212456789<br/>ount Spayable Deposit: 212456789<br/>Officet Deposit Allocation<br/>Menotic Direct Deposit Allocation<br/>Menotic Direct Deposit Allocation</td> <td>AMKNORTH 211274450 11111111 Savings 2 Remaining Prenote<br/>SANKNORTH 211274450 99999999 Checking 3 Remaining Prenote<br/>and counts Payable bank can be shared with a Payroll direct deposit, however, only one Accounts Payable deposit can exist in Prenote or<br/>the Status.<br/>Accounts Payable Deposit:<br/>k Name Routing Number Account Number Account Type Status Address Type Address Sequence Note<br/>SANKNORTH 211274450 99999999 Checking Prenote<br/>Addicates a required field.<br/>Allocation:<br/>k Routing Number: * 122456789<br/>unit Type: Checking Amount (* Checking Amount (* Checking</td> <td>PLES UNITED BAN</td> <td>K 221172186</td> <td>111111111</td> <td>Savings</td> <td>1 🛩</td> <td>10.00% Prenote</td> <td></td>                                                                                                    | BANKNORTH 211274450 11111111 Savings 2 Remaining Prenote<br>BANKNORTH 211274450 999999999 Checking 3 Remaining Prenote<br>ander<br>an Accounts Payable bank can be shared with a Payroll direct deposit, however, only one Accounts Payable deposit can exist in Prenote or<br>ctive Status.<br>ants Payable Deposit:<br>k Name Routing Number Account Number Account Type Status Address Type Address Sequence Note<br>BANKNORTH 211274450 99999999 Checking Prenote<br>indicates a required field.<br>After<br>aning Amount: 2123456789<br>ount Type: Checking PEOPLES UNITED BANK<br>ount Spayable Deposit: 212456789<br>ount Spayable Deposit: 212456789<br>Officet Deposit Allocation<br>Menotic Direct Deposit Allocation<br>Menotic Direct Deposit Allocation                                                                                                    | AMKNORTH 211274450 11111111 Savings 2 Remaining Prenote<br>SANKNORTH 211274450 99999999 Checking 3 Remaining Prenote<br>and counts Payable bank can be shared with a Payroll direct deposit, however, only one Accounts Payable deposit can exist in Prenote or<br>the Status.<br>Accounts Payable Deposit:<br>k Name Routing Number Account Number Account Type Status Address Type Address Sequence Note<br>SANKNORTH 211274450 99999999 Checking Prenote<br>Addicates a required field.<br>Allocation:<br>k Routing Number: * 122456789<br>unit Type: Checking Amount (* Checking Amount (* Checking | PLES UNITED BAN                                                                                                    | K 221172186                                                                   | 111111111                                        | Savings                                         | 1 🛩                                    | 10.00% Prenote                          |                                                                                                    |
| BAINKNOK IN       2112/4430       39333333       Checking       Isi Nethramming Prenote         earder                                                                                                    | Alkover and the set of the set of the set o                                                                                                    | Addition of the state of the state of the s                                                                                                    | Accounts Payable bank can be shared with a Payroll direct deposit, however, only one Accounts Payable deposit can exist in Prenote or trive Status.  Accounts Payable Deposit:  K Name Routing Number Account Number Account Type Status Address Type Address Sequence Note BANKNORTH 211274450 99999999 Checking Prenote  Allocation:  K Routing Number: # 122172186 PEOPLES UNITED BANK  Munt Type: Checking Manount Manount Manount Manount Manount Manount  Direct Deposit Allocation  Firet Deposit Allocation  * International Allocation  * International Allocation                                                                                                    | BANKNORTH                                                                                                    | 211274450                                                                     | 111111111                                        | Savings                                         | 2                                      | \$50.00 Prenote                         |                                                                                                    |
| ander <ul> <li>n Accounts Payable bank can be shared with a Payroll direct deposit, however, only one Accounts Payable deposit can exist in Prenote or cive Status.</li> </ul> <ul> <li>n Accounts Payable Deposit:</li> <li>ak Name Routing Number Account Number Account Type Status Address Type Address Sequence Note</li> <li>BANKNORTH 211274450 999999999 Checking Prenote</li> <li>indicates a required field.</li> </ul> <ul> <li>Indicates a required field.</li> </ul> <ul> <li>Indicates a required field.</li> </ul> <ul> <li>Indicates a required field.</li> </ul> <ul> <li>Indicates a required field.</li> <li>Indicates a required field.</li> <li>Indicates a required field.</li> <li>Indicates a required field.</li> </ul> <ul> <li>Indicates a required field.</li> </ul> <ul> <li>Indicates a required field.</li> </ul> <ul> <li>Indicates a required field.</li> </ul> <ul> <li>Indicates a required field.</li> <li>Indicates a required field.</li>             &lt;</ul>                                                                                                    | Index       •         Accounts Payable bank can be shared with a Payroll direct deposit, however, only one Accounts Payable deposit can exist in Prenote or tive Status.       •         Index Status.       •         Index                                                                                                    | ander <ul> <li>n Accounts Payable bank can be shared with a Payroll direct deposit, however, only one Accounts Payable deposit can exist in Prenote or cive Status.</li> </ul> <ul> <li>andre Souting Number Account Number Account Type Status Address Type Address Sequence Note BANKNORTH 211274450 999999999 Checking Prenote</li> <li>ndicates a required field.</li> </ul> 3.               After Souting Number: 221172186                   PEOPLES UNITED BANK                                                                                                    | ander       •         n. Accounts Payable bank can be shared with a Payroll direct deposit, however, only one Accounts Payable deposit can exist in Prenote or the Status.       •         Mants Payable Deposit:       •         K Name Routing Number Account Number Account Type Status Address Type Address Sequence Note Status Number 121274450       999999999         Checking Prenote       •         ndicates a required field.       3.         Allocation:       •         K Routing Number: • 122456789       •         want Type:       Checking ©         ining Amount:       •         want or Percent:       75.00         Must Payable Deposit:       ©         wants Payable Deposit:       ©         Prett Deposit Allocation       Selulink         rev       Prett Deposit Allocation                                                                                                    | BANKNOKTH                                                                                                    | 2112/4450                                                                     | 333333333                                        | Checking                                        | 3 🚩                                    | Remaining Prenote                       | •                                                                                                    |
| <ul> <li>n Accounts Payable bank can be shared with a Payroll direct deposit, however, only one Accounts Payable deposit can exist in Prenote or cive Status.</li> <li>ounts Payable Deposit: <ul> <li>ak Name Routing Number Account Number Account Type Status Address Type Address Sequence Note</li> <li>BANKNORTH 211274450 99999999 Checking Prenote</li> </ul> </li> <li>andicates a required field.</li> </ul> 3. Afficient a Manual Payable Deposit: <ul> <li>action:</li> <li>k Routing Number: * [21172186</li> <li>peoples UNITED BANK</li> </ul> 6. Afficient and the payable Deposit: <ul> <li>action:</li> <li>binect Deposit Allocation</li> <li>counts Payable Deposit:</li> <li>Direct Deposit Allocation</li> </ul> 9. Direct Deposit Allocation <ul> <li>*Indication:</li> <li>action</li> </ul> •. Checking *. Direct Deposit Allocation <ul> <li>*Indication:</li> <li>action</li> </ul> •. Checking *. Direct Deposit Allocation <ul> <li>*Indication:</li> <li>action</li> <li>*Indication:</li> <li>action</li> </ul> •. Checking *. Direct Deposit Allocation <ul> <li>*Indication</li> </ul> •. Direct Deposit Allocation <ul> <li>*Indication</li> </ul> •. Checking *. Direct Deposit Allocation <ul> <li>*Indication</li> </ul> •. Direct Deposit Allocation <ul> <li>*Indication</li> </ul>                                                                                                    | A Accounts Payable bank can be shared with a Payroll direct deposit, however, only one Accounts Payable deposit can exist in Prenote or tive Status.  Autor Spayable Deposit:  K Name Routing Number Account Number Account Type Status Address Type Address Sequence Note ANNNORTH 211274450 99999999 Checking Prenote  dicates a required field.  Allocation:  R Outing Number: * [221172186 PEOPLES UNITED BANK unt Number:* [22456789 unt Type: Checking  unt or Percent: 75.00 Amount  unt or Percent: 75.00 Amount  Direct Deposit Allocation  Direct Deposit Allocation  * In Routing Number:* [2000 Allocation]  * In Routing Number:* [2000 Allocation]                                                                                                    | <ul> <li>n Accounts Payable bank can be shared with a Payroll direct deposit, however, only one Accounts Payable deposit can exist in Prenote or clive Status.</li> <li>a Name Routing Number Account Number Account Type Status Address Type Address Sequence Note BANKNORTH 211274450 99999999 Checking Prenote</li> <li>ndicates a required field.</li> <li>Allocation:         <ul> <li>k Routing Number: * 221172186</li> <li>peopLes UNITED BANK</li> <li>ount Number: * 123456789</li> <li>ount Type: Checking Amount methods</li> <li>successful Deposit: methods</li> <li>Self</li> <li>indicates a required field.</li> </ul> </li> <li>PeopLes UNITED BANK         <ul> <li>ount Spayable Deposit: Deposit Allocation</li> <li>indicates Deposit: Prect Deposit Allocation</li> <li>indication:</li> <li>indicate and the state of the state of th</li></ul></li></ul>                                                                                                    | <ul> <li>Accounts Payable bank can be shared with a Payroll direct deposit, however, only one Accounts Payable deposit can exist in Prenote or the Status.</li> <li>And Routing Number Account Number Account Type Status Address Type Address Sequence Note Status Note: 121724450 99999999 Checking Prenote</li> <li>Allocation: <ul> <li>Allocation:</li> <li>Allocation:</li> <li>I 23456789</li> <li>I 23456789</li> <li>I 23456789</li> <li>I 23456789</li> <li>I 23456789</li> <li>I 23456789</li> <li>I I 23456789</li> <li>I I 23456789</li> <li>I I I I I I I I I I I I I I I I I I I</li></ul></li></ul>                                                                                                    | order                                                                                                    |                                                                               |                                                  |                                                 |                                        |                                         |                                                                                                    |
| In Accounts Payable bank can be shared with a Payroll direct deposit, however, only one Accounts Payable deposit can exist in Prenote or or outs Payable Deposit:<br>Ink Name Routing Number Account Number Account Type Status Address Type Address Sequence Note BANKNORTH 211274450 99999999 Checking Prenote indicates a required field.<br>A Allocation:<br>Ink Routing Number: * [221172186 PEOPLES UNITED BANK intervention of the second of the second of the se                                                                                                    | Accounts Payable bank can be shared with a Payroll direct deposit, nowever, only one Accounts Payable deposit can exist in Prenote or tive Status.  Autional Status Status Address Type Address Sequence Note Anton Number Account Type Status Address Type Address Sequence Note Address a required field.  Allocation:  Addication:  Addication:  Addication:  Checking Mumber:  221172186  PEOPLES UNITED BANK  aning Amount:  aut or Percent:  75.00  Amount:  Direct Deposit Allocation  Cirect Deposit Allocation  * In Rou                                                                                                    | In Accounts Payable bank can be shared with a Payroll direct deposit, however, only one Accounts Payable deposit can exist in Prenote or<br>ounts Payable Deposit:<br>the Name Routing Number Account Number Account Type Status Address Type Address Sequence Note<br>BANKNORTH 211274450 99999999 Checking Prenote<br>indicates a required field.<br><i>I Allocation:</i><br>the Routing Number: * [22172186 PEOPLES UNITED BANK<br>ount Number: * [22172186 PEOPLES UNITED BANK<br>ount Type: Checking maining Amount:<br>ount or Percent: [75.00] Amount Sequence Deposit:<br>Direct Deposit Allocation<br>* Im Routing Payable Deposit:<br>Percent Payable Deposit:<br>Percent Payable Payable Paya                                                                                                    | n Accounts Payable bank can be shared with a Payroll direct deposit, however, only one Accounts Payable deposit can exist in Prenote or trive Status.                                                                                                    |                                                                                                    |                                                                               |                                                  |                                                 |                                        |                                         | •                                                                                                    |
| Sounts Payable Deposit:   Ink Name   Routing Number Account Number Account Type Status Address Type Address Sequence Note   BANKNORTH 211274450   999999999   Checking   Prenote                                                                                                    | Allocation: 3.   Allocation: 221172186   Routing Number: * 221172186 PEOPLES UNITED BANK   unt Number: * 123456739 123456739   unt Type: Checking Manunt   ining Amount:                                                                                                    | ounts Payable Deposit:       Image: Checking Prenote       3.         BANKNORTH 211274450       999999999       Checking Prenote       3.         Indicates a required field.       3.       After the control of the control of the contro                                                                                                    | Allocation:   k Name Routing Number Account Number Account Type Status Address Type Address Sequence Note   ANKNORTH 211274450   99999999   Checking   Prenote     Allocation:   k Routing Number: *   122172186   peoples UNITED BANK   want Type:   Checking ©   aning Amount:   unt or Percent:   75.00   Amount ©   voll Deposit:   ©irect Deposit Allocation     *Im   Routing Prenote                                                                                                    | An Accounts Payable t<br>Active Status.                                                                                                    | ank can be shared                                                             | with a Payroll direct                            | deposit, however, o                             | nly one Accounts                       | Payable deposit can exist in Prenote of | r                                                                                                    |
| Answer Routing Number Account Number Account Type Status Address Type Address Sequence Note   BANKNORTH 211274450 999999999   Checking Prenote    indicates a required field.   A Allocation:                                                                                                    | Autors Payable Deposit:   k Name   Routing Number Account Number Account Type Status Address Type Address Sequence Note   ANKNORTH 211274450   99999999   Checking   Prenote      Allocation:   c Routing Number: * [22172186   unt Number: * [22456789   unt Type:   Checking    aining Amount:   unt or Percent:   75.00   Amount Mumber: *    Direct Deposit Allocation   * Im   Routing Number: *                                                                                                    | Junts Payable Deposit:       3.         A Name Routing Number Account Number Account Type Status Address Type Address Sequence Note       3.         BANKNORTH 211274450       999999999       Checking Prenote       3.         Indicates a required field.       3.       Afture         I Allocation:       It allocation       It allocation       It allocation         It allocation:       It allocation       It allocation       It allocation         It allocation:       It allocation       It allocation       It allocation         It allocation:       It allocation       It allocation       It allocation         It allocation:       It allocation       It allocation       It allocation         It allocation:       It allocation       It allocation       It allocation         It allocation:       It allocation       It allocation       It allocation         It allocation:       It allocation       It allocation       It allocation         It allocation:       It allocation       It allocation       It allocation       It allocation         It allocation:       It allocation       It allocation       It allocation       It allocation       It allocation         It allocation:       It allocation       It allocation       It allocation       It                                                                                                    | builts Payable Deposit:       Image: Control Number Account Number Account Type Status Address Type Address Sequence Note         SANKNORTH 211274450       999999999       Checking Prenote       3.         Allocation:       Image: Checking Prenote       Image: Checking Prenote       Image: Checking Prenote         Allocation:       Image: Checking Prenote       Image: Checking Prenote       Image: Checking Prenote       Image: Checking Prenote         Image: Checking Image: Checking Image: Check                                                                                                    |                                                                                                    |                                                                               |                                                  |                                                 |                                        |                                         |                                                                                                    |
| BANKNORTH 211274450 999999999 Checking Prenote     indicates a required field. 3.     d Allocation:   nk Routing Number: * 221172186   peoples UNITED BANK     indicates a required field.     d Allocation:   nk Routing Number: *   123456789   count Type:   Checking M   maining Amount:   indicates:   indicates:     indicates:    <                                                                                                    | k Name Routing Number Account Number Account Type Status Address Type Address Sequence Note   ANKNORTH 211274450 999999999   Allocation:                                                                                                    | Ak Name Routing Number Account Number Account Type Status Address Type Address Sequence Note   BANKNORTH 211274450 999999999   Checking Prenote                                                                                                    | k Name       Routing Number Account Number Account Type Status Address Type Address Sequence Note         SANKNORTH 211274450       99999999         ndicates a required field.       3.         Allocation:       k         k Routing Number: *       221172186         peoples       PEOPLES UNITED BANK         wunt Number: *       123456789         wunt Type:       Checking M         maining Amount:                                                                                                    | ounts Payable De                                                                                                    | eposit:                                                                       |                                                  |                                                 |                                        |                                         |                                                                                                    |
| indicates a required field. 3.   d Allocation:                                                                                                    | Adicates a required field.<br>Allocation:<br>c Routing Number: * [22172186  PEOPLES UNITED BANK<br>unt Number: * [123456789                                                                                                    | indicates a required field. 3.   A Allocation: A Routing Number: * [22172186   indicates a required field. Aft   ount Number: * [123456789   ount Type: Checking I   naining Amount: Imount I   ount or Percent: 75.00   Amount I Imount I   ounts Payable Deposit: Imount I   Image: Selection of the selection of the selection                                                                                                    | Allocation:<br>k Routing Number: * 221172186 PEOPLES UNITED BANK<br>waining Amount:<br>waining Amount:<br>voll Deposit:<br>voll Deposit:<br>Direct Deposit Allocation<br>Direct Deposit Allocation<br>* Im<br>Rou<br>nam<br>Pay                                                                                                    | nk Name Rout<br>BANKNORTH 2112                                                                                                    | ing Number Acc<br>74450 999                                                   | ount Number Acc<br>1999999 Che                   | count Type Statu<br>cking Preno                 | s Address Typ<br>te                    | e Address Sequence Note                 |                                                                                                    |
| Affinities of requires initial of the second second                                                                                                    | Allocation:<br>Allocation:<br>Allocation:<br>Allocation:<br>Aft:<br>me<br>"The<br>aining Amount:<br>unt or Percent:<br>75.00<br>Amount Mumber:<br>aining Amount:<br>unt or Percent:<br>75.00<br>Amount Mumber:<br>Selve<br>Inink<br>rev<br>Direct Deposit Allocation<br>Aft:<br>me<br>"The<br>Selve<br>Inink<br>rev<br>Diss<br>acco<br>*Im<br>Rounary<br>Rounary<br>Roun                                                                                                    | A Allocation:<br>A Allocation:<br>A K Routing Number: * 221172186 PEOPLES UNITED BANK<br>ount Number: * 123456789<br>ount Type: Checking<br>naining Amount:<br>ount or Percent: 75.00 Amount<br>roll Deposit:<br>ounts Payable Deposit:<br>Direct Deposit Allocation Selection<br>* Im<br>Routing Routing Rout                                                                                                    | Allocation:<br>k Routing Number: * 221172186 PEOPLES UNITED BANK<br>waining Amount:<br>inunt or Percent: 75.00 Amount<br>inunt or Percent: 75.00 Amount<br>inunts Payable Deposit:<br>Direct Deposit Allocation Selection Allocation Allocation Payable Deposit Allocation Payable Deposit Payable Deposit Payable Deposit Paya            |                                                                                                    |                                                                               |                                                  |                                                 |                                        |                                         |                                                                                                    |
| A Allocation:<br>hk Routing Number: * 221172186 PEOPLES UNITED BANK<br>count Number: * 123456789<br>count Type: Checking M<br>maining Amount:<br>ount or Percent: 75.00 Amount M<br>rroll Deposit: M<br>counts Payable Deposit:<br>Direct Deposit Allocation<br>Direct Deposit Allocation<br>*In                                                                                                    | Allocation:<br>c Routing Number: * 221172186 PEOPLES UNITED BANK me " unt Type: Checking  aining Amount: unt or Percent: 75.00 Amount  oll Deposit: unts Payable Deposit: Direct Deposit Allocation Diss acco *Im Rou nam                                                                                                    | Allocation:<br>Ak Routing Number: * 221172186 PEOPLES UNITED BANK<br>ount Number: * 123456789<br>ount Type: Checking M<br>naining Amount:<br>ount or Percent: 75.00 Amount M<br>roll Deposit: M<br>ounts Payable Deposit:<br>Direct Deposit Allocation<br>Direct Deposit Allocation<br>Aft<br>me<br>"Th<br>succ<br>Selection<br>PEOPLES UNITED BANK<br>Me<br>"Th<br>Succ<br>Selection<br>PEOPLES UNITED BANK<br>"Th<br>Succ<br>Selection<br>PEOPLES UNITED BANK<br>"Th<br>Succ<br>Selection<br>PEOPLES UNITED BANK<br>"Th<br>Succ<br>Selection<br>PEOPLES UNITED BANK<br>"Th<br>Succ<br>Selection<br>PEOPLES UNITED BANK<br>"Th<br>Succ<br>Selection<br>PEOPLES UNITED BANK<br>"Th<br>Succ<br>Selection<br>PEOPLES UNITED BANK<br>"Th<br>Succ<br>Selection<br>PEOPLES UNITED BANK<br>"Th<br>Succ<br>Selection<br>PEOPLES UNITED BANK<br>"Th<br>Succ<br>Selection<br>PEOPLES UNITED BANK<br>"Th<br>Succ<br>Selection<br>PEOPLES UNITED BANK<br>"Th<br>Succ<br>Selection<br>PEOPLES UNITED BANK<br>"Th<br>Succ<br>Selection<br>Selection<br>Selectio | Allocation:<br>k Routing Number: * 221172186 PEOPLES UNITED BANK me " " haining Amount: und or Percent: 75.00 Amount Selu ink rev Direct Deposit Allocation Direct Deposit Allocation                                                                                                    | indicates a required                                                                                                    | t field.                                                                      |                                                  |                                                 |                                        |                                         | 3                                                                                                    |
| AK Routing Number: * 221172186 PEOPLES UNITED BANK MG<br>sount Number: * 123456789 ""Ti<br>maining Amount:<br>ount or Percent: 75.00 Amount<br>roll Deposit:<br>sounts Payable Deposit:<br>Direct Deposit Allocation Dis<br>accutation accutation                                                                                                    | c Routing Number: *       221172186       PEOPLES UNITED BANK       me         unt Number: *       123456789       "Th         aining Amount:                                                                                                    | A Routing Number: * 221172186 PEOPLES UNITED BANK ount Number: * 123456789 ount Type: Checking M naining Amount: ount or Percent: 75.00 Amount M roll Deposit: ve Direct Deposit Allocation Direct Deposit Allocation                                                                                                    | k Routing Number: * 221172186 PEOPLES UNITED BANK     point Number:* 123456789     ount Type: Checking      "The success of the second second                                                                                                    | indicates a required                                                                                                    | d field.                                                                      |                                                  |                                                 |                                        | _                                       | 3.                                                                                                    |
| Sount Number:* 122456789   Sount Type: Checking M   maining Amount:                                                                                                    | unit Number:*       123456789       "The """         unit Type:       Checking *       ""The succurs         unit or Percent:       [75.00]       Amount *       Sele         units Payable Deposit:                                                                                                    | ount Number:*       123456789       "The         ount Type:       Checking Image: Checking Image: Checking                                                                                                    | Sourt Number:*       123456789       "The         Sourt Type:       Checking I       "The         Maining Amount:                                                                                                    | indicates a required                                                                                                    | d field.                                                                      |                                                  |                                                 |                                        |                                         | 3.                                                                                                    |
| Joint rype: Checking     maining Amount:     Image: Substrain of Percent:     75.00     Amount     Substraint     Set     In     Set     In     Set     In     Set     In     Set     In     Set     In     Set     In     Set     In     Set     In     Set     In     Set     In     Set     In     Set     In     Set     In     Set     In     Set     In     Set     In     Set     In <td>unt rype: in checking M in succession of the second second sec</td> <td>Jint type: Checking M   maining Amount:</td> <td>Amount: Checking Mount: Checking Mount: Successful Amount: Successful Amount Sould Percent: 75.00 Amount Sould Deposit: Self Link rev<br/>points Payable Deposit: Direct Deposit Allocation Dis accossful Allocation Percent Payable Deposit Allocation Payable Payable</td> <td>indicates a required<br/>Allocation:<br/>k Routing Number</td> <td>d field.<br/>: * 221172186</td> <td></td> <td>PEOPLES U</td> <td>NITED BANK</td> <td></td> <td>3.<br/>Aft</td> | unt rype: in checking M in succession of the second second sec                                                                                                    | Jint type: Checking M   maining Amount:                                                                                                    | Amount: Checking Mount: Checking Mount: Successful Amount: Successful Amount Sould Percent: 75.00 Amount Sould Deposit: Self Link rev<br>points Payable Deposit: Direct Deposit Allocation Dis accossful Allocation Percent Payable Deposit Allocation Payable Payable                    | indicates a required<br>Allocation:<br>k Routing Number                                                                                                    | d field.<br>: * 221172186                                                     |                                                  | PEOPLES U                                       | NITED BANK                             |                                         | 3.<br>Aft                                                                                                    |
| Suite and the second second se                                                                                                    | anting Annount □ □ Succession of Percent: 75.00 Amount ▼ Sellunts Payable Deposit: □ □ □ □ □ □ □ □ □ □ □ □ □ □ □ □ □ □ □                                                                                                    | Succession of the second second secon                                                                                                    | Amount                                                                                                    | indicates a required<br>I Allocation:<br>Ik Routing Number<br>ount Number:*                                                                                                    | d field.<br>: * 221172186<br>123456789                                        |                                                  | PEOPLES U                                       | NITED BANK                             |                                         | 3.<br>Aft<br>me                                                                                                    |
| roll Deposit:  Se lin rev Direct Deposit Allocation Dis acc *Ir                                                                                                    | oll Deposit:       Image: Selection Selection         e       Direct Deposit Allocation         Direct Deposit Allocation       Dis accommon accommon acco                                                                                                    | roll Deposit:       Image: Sell link rev         ounts Payable Deposit:       Direct Deposit Allocation         Direct Deposit Allocation       Dis acc         *In       Rou nar         Payable       Payable                                                                                                    | sell Deposit: Sell link<br>rev<br>Direct Deposit Allocation Dis<br>acco<br>*In<br>Root<br>nar<br>Pay                                                                                                    | indicates a required<br><i>I Allocation:</i><br>Isk Routing Number:<br>ount Number:<br>ount Type:<br>maining Amount:                                                                         | d field.<br>: * 221172186<br>123456789<br>Checking ♥                          |                                                  | PEOPLES U                                       | NITED BANK                             |                                         | 3.<br>Aft<br>me<br>"Th                                                                                                    |
| ounts Payable Deposit:     Se       Direct Deposit Allocation     Dis       acc     *Ir                                                                                                    | unts Payable Deposit:       Sell         e       Direct Deposit Allocation         Direct Deposit Allocation       Dis         acco       *In         Rot       nar                                                                                                    | ounts Payable Deposit:     Sell       Ne     Direct Deposit Allocation       Direct Deposit Allocation     Dis       acco     *In       Rou     nar       Pax     Pax                                                                                                    | Sell         rei         Direct Deposit Allocation         Direct Deposit Allocation         Vin Room         Room         Name         Pay                                                                                                    | indicates a required<br><i>I Allocation:</i><br>Ik Routing Number<br>ount Number: <b>*</b><br>ount Type:<br>naining Amount:<br>ount or Percent:                                              | d field.<br>* 221172186<br>123456789<br>Checking V<br>[75.00                  | Amount                                           |                                                 | NITED BANK                             |                                         | 3.<br>Aft<br>me<br>"Th<br>suc                                                                                                    |
| Direct Deposit Allocation Distance of the second second se                                                                                                    | Direct Deposit Allocation       Disacce         *In       Root         narr       Narr                                                                                                    | Direct Deposit Allocation       Distance         Direct Deposit Allocation       Distance         acc       *Im         Rot       nar         Pave       Pave                                                                                                    | Direct Deposit Allocation Disacce *In Root nar Pay                                                                                                    | indicates a required<br>I Allocation:<br>ik Routing Number<br>ount Number:*<br>ount Type:<br>naining Amount:<br>ount or Percent:<br>roll Deposit:                                            | d field.<br>* 221172186<br>123456789<br>Checking V<br>75.00<br>V              | Amount                                           |                                                 | NITED BANK                             |                                         | 3.<br>Aft<br>"Th<br>suc                                                                                                    |
| Direct Deposit Allocation Dis<br>active<br>*Ir                                                                                                    | rev<br>Direct Deposit Allocation<br>acc<br>*In<br>Rou<br>nar                                                                                                    | Direct Deposit Allocation Dis acc *In Rou nar Pav                                                                                                    | Direct Deposit Allocation       Dis accompany         *In       Root nar         Pay       Pay                                                                                                    | indicates a required<br>I Allocation:<br>ak Routing Number<br>ount Number:*<br>ount Type:<br>maining Amount:<br>ount or Percent:<br>roll Deposit:<br>ounts Payable Dep                       | d field.<br>* 221172186<br>123456789<br>Checking V<br>75.00<br>V<br>osit:     | Amount                                           |                                                 | NITED BANK                             |                                         | 3.<br>Aft<br>"Th<br>suc<br>Sel                                                                                                    |
| Direct Deposit Allocation Direct Deposit Allocation Direct Deposit Allocation activity of the second second                                                                                                    | Direct Deposit Allocation<br>acc<br>*In<br>Roo<br>nar                                                                                                    | Direct Deposit Allocation<br>*in<br>Rou<br>nar<br>Pav                                                                                                    | Direct Deposit Allocation<br>*In<br>Rou<br>nar<br>Pay                                                                                                    | indicates a required<br>A Allocation:<br>tak Routing Number:<br>tount Number:<br>tount Number:<br>tount Type:<br>maining Amount:<br>ount or Percent:<br>troll Deposit:<br>tounts Payable Dep | d field.<br>* 221172186<br>123456789<br>Checking V<br>75.00<br>V<br>osit:     | Amount                                           |                                                 | NITED BANK                             |                                         | 3.<br>Aft<br>"Th<br>suc<br>Sel<br>link                                                                                                    |
| ac<br>*Ir                                                                                                    | acc<br>*in<br>Rou<br>nar                                                                                                    | acc<br>*in<br>Rou<br>nar<br>Pav                                                                                                    | acc<br>*in<br>Rou<br>nar<br>Pay                                                                                                    | indicates a required<br>A Allocation:<br>ak Routing Number<br>ount Number:*<br>ount Type:<br>naining Amount:<br>ount or Percent:<br>roll Deposit:<br>ounts Payable Dep                       | d field.<br>221172186<br>123456789<br>Checking V<br>75.00<br>V<br>osit:       | Amount                                           |                                                 | NITED BANK                             |                                         | 3.<br>Aft<br>me<br>"Th<br>suc<br>Seli<br>link<br>rev                                                                                       |
| *Ir                                                                                                    | *In<br>Rou<br>nar                                                                                                    | *in<br>Rou<br>nar<br>Pav                                                                                                    | *in<br>Rou<br>nar<br>Pay                                                                                                    | indicates a required<br><i>I Allocation:</i><br>ak Routing Number<br>ount Number: <b>*</b><br>ount Type:<br>maining Amount:<br>ount or Percent:<br>rroll Deposit:<br>ounts Payable Dep       | d field.<br>* 221172186<br>123456789<br>Checking V<br>75.00<br>V<br>osit:     | Amount                                           | PEOPLES U                                       | NITED BANK                             |                                         | 3.<br>Aft<br>"Th<br>suc<br>Seli-<br>link<br>rev<br>Dis                                                                                     |
| 11*                                                                                                    | *in<br>Rou<br>nar                                                                                                    | *in<br>Rou<br>nar<br>Pav                                                                                                    | *in<br>Rou<br>nar<br>Pay                                                                                                    | indicates a required<br><i>I Allocation:</i><br>ak Routing Number<br>ount Number: <b>*</b><br>ount Type:<br>maining Amount:<br>ount or Percent:<br>roll Deposit:<br>ounts Payable Dep        | d field.<br>* 221172186<br>123456789<br>Checking V<br>75.00<br>V<br>osit:     | Amount                                           | PEOPLES U                                       | NITED BANK                             |                                         | 3.<br>Aft<br>"Th<br>suc<br>Seli<br>link<br>rev<br>Dis<br>acc                                                                               |
|                                                                                                    | Roi<br>nar                                                                                                    | Roi<br>nar<br>Pav                                                                                                    | Rou<br>nar<br>Pay                                                                                                    | indicates a required<br>Allocation:<br>ak Routing Number<br>ount Number:<br>ount Type:<br>naining Amount:<br>ount or Percent:<br>roll Deposit:<br>ounts Payable Dep                          | d field.<br>: * 221172186<br>123456789<br>Checking<br>75.00<br>Soit:          | Amount                                           | PEOPLES U                                       | NITED BANK                             |                                         | 3.<br>Aft:<br>"Th<br>suc<br>Selu<br>link<br>rev<br>Dis<br>acc                                                                              |
| Ro                                                                                                    | nar                                                                                                    | nar<br>Pav                                                                                                    | nar<br>Pay                                                                                                    | indicates a required<br>A Allocation:<br>ak Routing Number<br>ount Number:<br>ount Type:<br>naining Amount:<br>ount or Percent:<br>roll Deposit:<br>ounts Payable Dep                        | d field.<br>221172186<br>123456789<br>Checking V<br>75.00<br>V<br>osit:       | Amount                                           | PEOPLES U                                       | NITED BANK                             |                                         | 3.<br>Aft:<br>"Th<br>suc<br>Selu<br>link<br>rev<br>Dis<br>acc<br><b>*Im</b>                                                                |
| na                                                                                                    | Pa\                                                                                                    |                                                                                                    | 10                                                                                                    | indicates a required<br>A Allocation:<br>ik Routing Number<br>ount Number:*<br>ount Type:<br>naining Amount:<br>ount or Percent:<br>roll Deposit:<br>ounts Payable Dep                       | d field.<br>221172186<br>123456789<br>Checking V<br>75.00<br>V<br>osit:       | Amount                                           | PEOPLES U                                       | NITED BANK                             |                                         | 3.<br>Aft:<br>"Th<br>suc<br>Selu<br>link<br>rev<br>Dis<br>acc<br><b>*In</b><br>Rou                                                         |
|                                                                                                    | Fay                                                                                                    |                                                                                                    |                                                                                                    | indicates a required<br>A Allocation:<br>the Routing Number:<br>count Number:<br>count Type:<br>maining Amount:<br>ount or Percent:<br>troll Deposit:<br>counts Payable Dep                  | d field.<br>221172186<br>123456789<br>Checking V<br>75.00<br>V<br>osit:       | Amount                                           | PEOPLES U                                       | NITED BANK                             |                                         | 3.<br>Aft:<br>me<br>"Th<br>suc<br>Sele<br>link<br>rev<br>Dis<br>acc<br><b>*In</b><br>Rou<br>nar<br>Rou<br>nar                              |
| Ра                                                                                                    |                                                                                                    |                                                                                                    |                                                                                                    | indicates a required<br>A Allocation:<br>the Routing Number:<br>count Number:<br>count Type:<br>maining Amount:<br>ount or Percent:<br>roll Deposit:<br>counts Payable Dep                   | d field.<br>221172186<br>123456789<br>Checking V<br>75.00<br>V<br>osit:       | Amount                                           | PEOPLES U                                       | NITED BANK                             |                                         | 3.<br>Aft:<br>me<br>"Th<br>suc<br>Sele<br>link<br>rev<br>Dis<br>acc<br>*In<br>Rot<br>nar<br>Pay                                            |
| Pa<br>**                                                                                                    | **1                                                                                                    | **1                                                                                                    | **1                                                                                                    | indicates a required<br>A Allocation:<br>the Routing Number:<br>count Number:<br>count Type:<br>maining Amount:<br>ount or Percent:<br>yroll Deposit:<br>counts Payable Dep                  | d field.<br>* 221172186<br>123456789<br>Checking V<br>75.00<br>V<br>osit:     | Amount                                           | PEOPLES U                                       | NITED BANK                             |                                         | 3.<br>Aftu<br>"Th<br>suc<br>Selu<br>link<br>rev<br>Dist<br>acc<br><b>*In</b><br>Rou<br>nar<br>Pay<br>**1                                   |
| Pa<br>**<br>vo                                                                                                    | **li<br>vou                                                                                                    | ** <b> </b><br>vol                                                                                                    | **li<br>vou                                                                                                    | indicates a required<br>d Allocation:<br>nk Routing Number:<br>count Number:<br>count Type:<br>maining Amount:<br>nount or Percent:<br>roll Deposit:<br>counts Payable Dep                   | d field.<br>221172186<br>123456789<br>Checking V<br>75.00<br>V<br>osit:       | Amount                                           | PEOPLES U                                       | NITED BANK                             |                                         | 3.<br>Aftr<br>me<br>"Th<br>suc<br>Sele<br>link<br>rev<br>Dist<br>acc<br>*In<br>Rou<br>nar<br>Pay<br>**II<br>vou                            |
| Pa<br>**<br>yo<br>nu                                                                                                    | **I<br>you<br>nur                                                                                                    | **I<br>you<br>nur                                                                                                    | **  <br>you<br>nur                                                                                                    | indicates a required<br>d Allocation:<br>nk Routing Number:<br>count Number:<br>count Type:<br>maining Amount:<br>iount or Percent:<br>yroll Deposit:<br>counts Payable Dep                  | d field.<br>221172186<br>123456789<br>Checking<br>75.00<br>Soit:              | Amount                                           | PEOPLES U                                       | NITED BANK                             |                                         | 3.<br>Aftr<br>me<br>"Th<br>suc<br>Sele<br>link<br>rev<br>Dist<br>acc<br><b>*In</b><br>Rou<br>nar<br>Pay<br><b>*I</b><br>you<br><u>n</u> ur |
| Pa<br>**<br>yo<br><u>nu</u><br>chu                                                                                                    | **  <br>you<br><u>nur</u><br>che                                                                                                    | **I<br>you<br><u>nur</u><br>che                                                                                                    | **II<br>you<br>nur<br>che                                                                                                    | indicates a required<br>d Allocation:<br>nk Routing Number:<br>count Number:<br>maining Amount:<br>iount or Percent:<br>yroll Deposit:<br>counts Payable Dep                                 | d field.<br>221172186<br>123456789<br>Checking<br>75.00<br>Ø<br>osit:         | Amount                                           | PEOPLES U                                       | NITED BANK                             |                                         | 3.<br>Aftr<br>me<br>"Th<br>suc<br>Sele<br>link<br>rev<br>Dist<br>acc<br>*In<br>Rou<br>nar<br>Pay<br>**In<br>you<br>nar<br>Pay              |
| Ра                                                                                                    |                                                                                                    |                                                                                                    |                                                                                                    | indicates a required<br>Allocation:<br>k Routing Number<br>ount Number:*<br>ount Type:<br>naining Amount:<br>ount or Percent:<br>roll Deposit:<br>ounts Payable Dep                          | d field.<br>221172186<br>123456789<br>Checking V<br>75.00<br>V<br>osit:       | Arnount                                          | PEOPLES U                                       | NITED BANK                             |                                         | 3.<br>Aftı<br>"Th<br>suc<br>Sele<br>link<br>rev<br>Disi<br>acc<br><b>*Im</b><br>Rou<br>nar<br>Pay                                          |
| Pa                                                                                                    |                                                                                                    |                                                                                                    | -4-4                                                                                                    | indicates a required<br>I Allocation:<br>ik Routing Number<br>ount Number:*<br>ount Type:<br>naining Amount:<br>ount or Percent:<br>roll Deposit:<br>ounts Payable Dep                       | d field.<br>* 221172186<br>123456789<br>Checking V<br>75.00<br>V<br>osit:     | Amount                                           | PEOPLES U                                       | NITED BANK                             |                                         | 3.<br>Aftı<br>me<br>"Th<br>suc<br>Sele<br>link<br>rev<br>Disi<br>acc<br><b>*Im</b><br>Rou<br>nar<br>Pay                                    |
| Pa<br>**                                                                                                    | **                                                                                                    | **1                                                                                                    | **                                                                                                    | indicates a required<br>A Allocation:<br>ak Routing Number:<br>count Number:<br>count Type:<br>naining Amount:<br>ount or Percent:<br>roll Deposit:<br>ounts Payable Dep                     | d field.<br>221172186<br>123456789<br>Checking V<br>75.00<br>V<br>osit:       | Amount                                           | PEOPLES U                                       | NITED BANK                             |                                         | 3.<br>Aftı<br>me<br>"Th<br>suc<br>Sele<br>link<br>rev<br>Disi<br>acc<br>Nar<br>Pay<br>**II                                                 |
| Pa<br>**<br>yo                                                                                                    | **  <br>you                                                                                                    | ** <b> </b><br>you                                                                                                    | **I.<br>you                                                                                                    | indicates a required<br>A Allocation:<br>tak Routing Number:<br>count Number:<br>count Type:<br>naining Amount:<br>ount or Percent:<br>roll Deposit:<br>ounts Payable Dep                    | d field.<br>* 221172186<br>123456789<br>Checking V<br>75.00<br>V<br>osit:     | Amount                                           | PEOPLES U                                       | NITED BANK                             |                                         | 3.<br>Aftr<br>me<br>"Th<br>suc<br>Sele<br>link<br>rev<br>Dist<br>acc<br>*Im<br>Rou<br>nar<br>Pay<br>**II<br>you                            |
| Pa<br>**<br>yo<br><u>nu</u><br>ch                                                                                                    | **I<br>you<br><u>nur</u> che                                                                                                    | **I<br>you<br><u>nur</u><br>che                                                                                                    | ** <br>you<br>nur                                                                                                    | indicates a required<br>Allocation:<br>ak Routing Number<br>ount Number:<br>ount Type:<br>naining Amount:<br>ount or Percent:<br>roll Deposit:<br>ounts Payable Dep                          | d field.<br>: ★ 221172186<br>123456789<br>Checking ♥<br>75.00<br>♥<br>osit: □ | Amount [                                         | PEOPLES U                                       | NITED BANK                             |                                         | 3.<br>Aft<br>me<br>"Th<br>suc<br>Selu<br>link<br>rev<br>Dis<br>acc<br>*In<br>Rou<br>nar<br>Pay<br>**I<br>you<br><u>nur</u>                 |
| Pa<br>**<br>yo<br><u>nu</u><br>ch                                                                                                    | **I<br>you<br>n <u>ur</u><br>che                                                                                                    | **I<br>you<br>nur<br>che                                                                                                    | **I<br>you<br>nur<br>che                                                                                                    | indicates a required<br>A Allocation:<br>ak Routing Number:<br>count Number:<br>count Type:<br>naining Amount:<br>ount or Percent:<br>roll Deposit:<br>ounts Payable Dep                     | d field.                                                                      | Amount [                                         | PEOPLES U                                       | NITED BANK                             |                                         | 3.<br>Aft<br>me<br>"Th<br>suc<br>Selu<br>link<br>rev<br>Dis<br>acc<br>*In<br>Rou<br>nar<br>Pay<br>**Ij<br>you<br><u>nur</u><br>che         |
| Pa<br>**<br>yo<br><u>nu</u><br>chi<br>rec                                                                                                    | **I<br>you<br><u>nuu</u><br>che<br>rec                                                                                                    | ** <br>you<br>nui<br>che<br>rec                                                                                                    | ** <br>you<br><u>nui</u><br>che<br>rec                                                                                                    | indicates a required<br>I Allocation:<br>ak Routing Number<br>ount Number:*<br>ount Type:<br>maining Amount:<br>ount or Percent:<br>roll Deposit:<br>ounts Payable Dep                       | d field.                                                                      | Amount                                           | PEOPLES U                                       | NITED BANK                             |                                         | 3.<br>Aft<br>me<br>"Tł<br>suc<br>Sel<br>linł<br>rev<br>Dis<br>acc<br>*In<br>Ro<br>nau<br>Pay<br>**I<br>you<br>nuu<br>che<br>rec            |

## Establish Payroll direct deposit bank account(s):

To add a direct deposit bank account, you will need your bank routing number and account number. This information is usually found along the bottom of a personal check. If you are not sure, please check with your banking institution.

- 1. Navigate to the Update Direct Deposit Allocation screen
- 2. In the Add Allocation section, complete:
- Bank Routing Number\*
- Account Number\*\*
- Account Type (Select Savings or Checking from drop-down menu)
- Select the Payroll Deposit box
- Remaining Amount box: select if this is your only payroll bank account or if this is the account you want your remaining net pay to be deposited
- 3. Select > Save

After selecting Save, the following message will be displayed: "The new allocation has been saved successfully."

Select the Direct Deposit Allocation link at the bottom of the page to review the Proposed Pay Distribution section. Ensure the account is set up as you intended.

\*Important: If you enter your Bank Routing Number and your bank name doesn't appear, contact the Payroll Office.

**\*\*Important:** Ensure you enter your <u>accurate bank account</u> <u>num</u>ber. Otherwise, your pay check will be delayed due to required reprocessing steps. <u>Enter</u> your bank account number and not your debit card number.